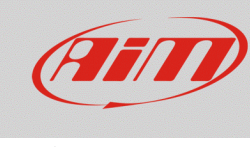

## Informazioni Utente 🕿

## Domanda:

Come posso inserire le informazioni riferite all'utente (nome pilota) se non trovo l'icona Informazioni Utente nel menu del mio MyChron5?

## **Risposta:**

A partire dalla versione di firmware numero **01.24.44**, l'icona Informazioni utente (icona casco) è stata rimossa dal menu principale di MyChron5.

È possibile eseguire le medesime operazioni utilizzando il software Race Studio 3, nella modalità spiegata di seguito:

- Aprire Race Studio 3.
- Connettere il proprio dispositivo al PC via Wi-Fi.
- Entrare nella sezione Devices ( ) e cliccare sul nome del proprio dispositivo: nella parte destra della schermata apparirà il menu principale del dispositivo, che mostra la tab Live Measures di default.

| RaceStudio3 3.16.32  |                    |                      |               |                        |                 |          |                  | -               | 0 X   |
|----------------------|--------------------|----------------------|---------------|------------------------|-----------------|----------|------------------|-----------------|-------|
| * * • • •            |                    |                      |               |                        |                 |          |                  | (î•             | (III) |
| 公 Utilities          |                    | MyChron5 ID 50000101 |               |                        |                 |          |                  |                 |       |
|                      | Live Measures Down | load WiFi and Proper | ties Settings | Tracks Counters Logo F | Firmware Device | Explorer |                  |                 |       |
| Connected Devices    | Stop Live Measures | Auto Calibrate mV    | /alues        |                        |                 |          |                  | Start Recording | Blink |
| MyChron5 ID 50000101 | Lap Time           | 0:00.000 (0)         |               | Logger Temperature     | 26.4            | с        | AccelerometerX   | -0.01           | g     |
|                      | AccelerometerY     | 0.01                 | g             | AccelerometerZ         | -1.00           | g        | GyroX            | 0.6             | deg/s |
|                      | GyroY              | 1.7                  | deg/s         | GyroZ                  | 0.6             | deg/s    | Int Batt Voltage | 4.0             | v     |
|                      | RPM                | 0                    | rpm           | Calculated_Gear        |                 | #        | iGPS (GPS Good)  | 0,1             | km/h  |
|                      |                    |                      |               |                        |                 |          |                  |                 |       |

N.B.: è possibile raggiungere il menu principale dello strumento connesso anche cliccando sull'icona Configurations 20 e quindi sul nome del dispositivo nell'elenco dei Connected Devices (in basso a sinistra).

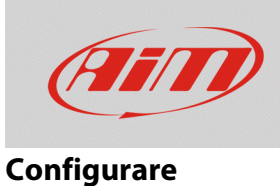

## • Aprire la tab Wi-Fi and Properties: nei campi riferiti alla voce "Properties" è possibile specificare il nome del pilota, il nome/numero del veicolo, il nome del campionato ed il tipo di sessione.

| RaceStudio3 3.16.32  |                                            |                                                        | - 0 ×    |
|----------------------|--------------------------------------------|--------------------------------------------------------|----------|
| * * -                |                                            |                                                        | <u></u>  |
|                      |                                            | MyChron5 ID 50000101                                   |          |
|                      | Live Measures Download WiFi and Properties | Settings Tracks Counters Logo Firmware Device Explorer |          |
| Connected Devices    | Refresh Transmit                           |                                                        |          |
| MyChron5 ID 50000101 | Device                                     |                                                        |          |
|                      | Device Name                                | MyChron5 ID 50000101                                   |          |
|                      | wiei                                       |                                                        |          |
|                      | WIEL                                       |                                                        |          |
|                      | WIFI Power Mode                            | On                                                     | ÷        |
|                      | WiFi Mode                                  | Access Point                                           | <b>÷</b> |
|                      | WIFi Network Name                          | AIM-MYC5-000101                                        |          |
|                      | WiFi Password                              |                                                        | □ Show   |
|                      |                                            |                                                        |          |
|                      | Properties                                 | ]                                                      |          |
|                      | Racer Name                                 |                                                        |          |
|                      | Vehicle Name or Number                     |                                                        |          |
|                      | Championship                               |                                                        |          |
|                      | Venue Type                                 |                                                        | \$       |
|                      |                                            | J                                                      |          |
|                      |                                            |                                                        |          |

Terminata l'operazione, cliccare Transmit per trasmettere le informazioni al dispositivo.